# Powiadomienia Okazjonalne

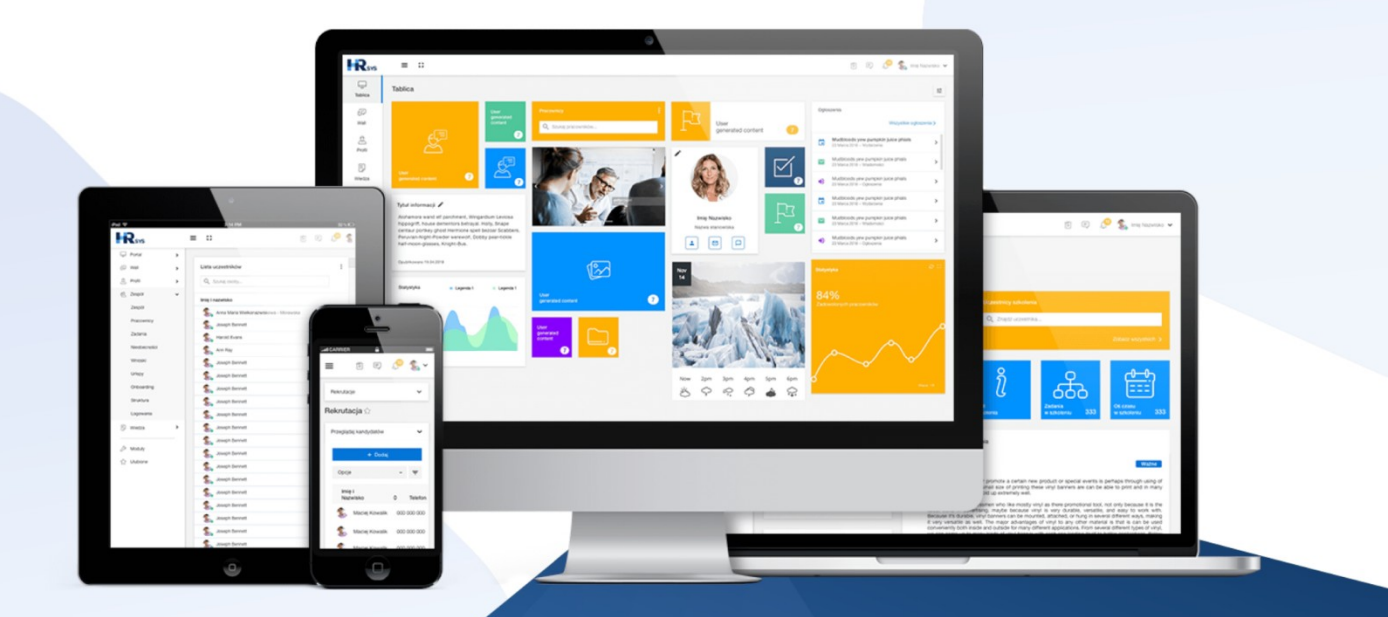

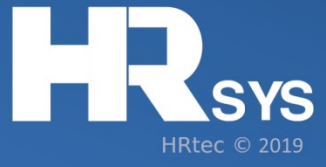

W Systemie Administrator ma możliwość ustawienia powiadomień okazjonalnych. Umożliwiają one połączenie dat uzupełnionych względem pracowników z powiadomieniami, które automatycznie będę wysyłane do danego pracownika i / lub jego przełożonego tego dnia, w kolejnych latach. Funkcja ta świetnie nadawać się zatem może do wysyłania życzeń urodzinowych pracownikom, czy też przypominania o rocznicy współpracy z firmą. Powiadomienia wysyłane będą o godz. 7 rano do wszystkich osób, których w danym dniu dotyczą.

Możliwość ich dodania i zaprojektowania znajdują się w:

#### Ustawieniach systemu > Wszystkie > Powiadomienia > Powiadomienia okazjonalne

W tym miejscu możemy dodać powiadomienie klikając przycisk Dodaj. Po kliknięciu otwiera się szablon dodawania powiadomienia, który możemy z łatwością dopasować do planowanego komunikatu.

| Powiadomienia okazjonalne |                                                                                                    |
|---------------------------|----------------------------------------------------------------------------------------------------|
| Nazwa                     |                                                                                                    |
| Tytuł                     |                                                                                                    |
| Atrybut                   | data urodzenia • () Przypomnienie będzie otrzymywane w konkrentym dniu i miesiącu, niezałeżnie od roku.                                                                                                    |
| Kanały wysyłki            | Email Mailbox Dzwonek                                                                                                    |
| Odbiorca                  | Pracownik Przełożony pracownika                                                                                                    |
| Grupy docelowe            | Wybierz                                                                                                    |
| Treść                     | Image: Style of the second second |
| Zapisz                    |                                                                                                    |

### W szablonie znajdują się następujące pola:

#### 1. Nazwa

W tym polu wpisujemy nazwę powiadomienia, które będzie się wyświetlało na liście powiadomień okazjonalnych widocznych dla Administratora. Warto zastanowić się nad ich treścią aby jednoznacznie wskazywały np.: na osoby, do których mają trafić – tylko do przełożonych, niektóre szczegóły dostępne będą bowiem dla nas dopiero w ich edycji.

### 2. Tytuł

Tytuł powiadomienia jakie pokaże się danemu użytkownikowi, któremu zostanie ono przesłane. W przypadki wiadomości przesłanej na e-mail, będzie on tytułem tej wiadomości.

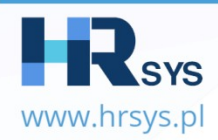

| Powiadomienia okazjonalne |                     |
|---------------------------|---------------------|
| Nazwa                     | Urodziny Pracownika |
| Tytuł                     | Urodziny            |

## 3. Atrybut

Wybór atrybutu decyduję o tym, jakie daty ma uwzględnić System do wysłania powiadomienia, np. date urodzenia. Nowe atrybuty ustawia się w:

### Ustawieniach systemu> Pola opisowe> Dodawanie, usuwanie pól

Przy dodawaniu nowego pola, należy pamiętać o wybraniu jego typu jako **pole daty**, tylko wtedy pole to stanie się dostępne jako pole do wyboru dostępne w powiadomieniach.

### 4. Kanały wysyłki

Mamy do wybory trzy opcje, gdzie dane powiadomienia ma się pojawiać:

- E-mail
- Mailbox
- Dzwonek

W zależności jaką z opcji wybierzemy, tam trafi powiadomienie, jednocześnie można zaznaczyć więcej niż jedną opcję.

### 5. Odbiorcy

Możemy wybrać do kogo takie powiadomienie ma być wysyłane, do wyboru są:

- Pracownik
- Przełożony

Można stosować je łącznie, jednak zawsze należy brać pod uwagę treść kierowanego do użytkowników komunikatu. W niektórych przypadkach możemy utworzyć np.: dwie osobne wiadomości w jednym temacie ale każdą kierujemy do innej grupy osób.

### 6. Grupy docelowe

W tym miejscu wybieramy grupy docelowe, jakie mają otrzymywać powiadomienia. Dzięki temu mamy możliwość wybierania osób, którym faktycznie chcemy je przypisać a nie koniecznie kierując je do całej firmy. Nowe grupy dodajemy w:

## Ustawieniach systemu > Ustawienia globalne > Grupy

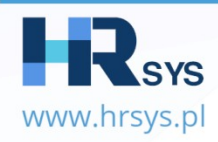

| Atrybut        | data urodzenia • • • Przypomnienie będzie otrzymywane w konkrentym dniu i miesiącu, niezależnie od roku. |   |
|----------------|----------------------------------------------------------------------------------------------------|---|
| Kanały wysyłki | Email Mailbox Dzwonek                                                                                    |   |
| Odbiorca       | Pracownik Przełożony pracownika                                                                          |   |
| Grupy docelowe | BSZL<br>Grywalizacja                                                                                     | × |

## 7. Treść

W treści wpisujemy tekst jaki ma trafić do użytkownika – np.: życzenia urodzinowe. Możemy w tym miejscu skorzystać ze zmiennych, które umożliwiają nam automatyczne zaciąganie danych użytkownika z Systemu, np.: wpisując daną zmienną %%user-name-and-surname%% system zaciągnie imię i nazwisko osoby która, w danym dniu obchodzi urodziny. Wszystkie dostępne zmienne, z których możemy skorzystać możemy zobaczyć, gdy klikniemy w opcje **Pokaż/Ukryj możliwe zmienne**.

|       | Styl - Format - Roboto - 16 - <u>A</u> - D + D ½ Ódio dokumentu |                                        |
|-------|-----------------------------------------------------------------|----------------------------------------|
|       | Wszystkiego Najlepszego !!!                                     |                                        |
|       |                                                                 |                                        |
|       |                                                                 |                                        |
| Treść |                                                                 |                                        |
|       |                                                                 |                                        |
|       |                                                                 |                                        |
|       | body div                                                        | Znaków (wraz z kodem HTML): 45/65000 🔏 |
|       | Delat/Uluni motiliwa mianna                                     |                                        |
|       | Pokazi oki yj moznike zmienne                                   |                                        |

Po zapisaniu takiego szablonu, powiadomienia będą wysyłane do użytkowników zgodnie z ustawieniami. Na liście powiadomień, szablony można edytować klikając na ikonę edycji bądź usunąć je krzyżykiem.

| Ustawienia / Powiadomienia / Powiadomienia okazjonalne<br>Powiadomienia okazjonalne ຊົ່ງ |   |                |   |            |   |              |   |       |
|------------------------------------------------------------------------------------------|---|----------------|---|------------|---|--------------|---|-------|
| Powiadomienia okazjonalne                                                                |   |                |   |            |   |              |   | Ŧ     |
| Nazwa                                                                                    | ٥ | Wybrane pole   | ٥ | Utworzono  | ٥ | Modyfikowano | ٥ | Opcje |
| Powiadomienie o urodzinach                                                               |   | data urodzenia |   | 2019-09-23 |   | 2019-09-23   |   | 2 ×   |
| Urodziny pracownika                                                                      |   | data urodzenia |   | 2019-09-23 |   | 2019-09-23   |   | / ×   |
| + Dodaj                                                                                  |   |                |   |            |   |              |   |       |

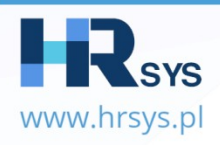